## 浙江省高校计算机考试报名操作手册

1、建议使用浏览器:谷歌浏览器、IE10+、火狐浏览器、360浏览器(极速模式)

2、在使用本系统前请先关闭浏览器的自动翻译。

可切换至"使用手册"页面,下载报名操作手册,报名过程中如有问题,可先参考报名操 作手册进行答疑。

| 新江省教育考试院<br>Jacua Executors Communication Amonory<br>浙江省高校计算机/大字外语报名 |
|----------------------------------------------------------------------|
| im     使用手册     成績延予       浙江省高校计算机等级     考试报名入口                     |
| 立即报名                                                                 |
| 使用手册                                                                 |
| 2024年前1017年前19年90年6月18日千年前<br>2024年2月10日日前京原東省は18月1千月                |
| 2024年计算机改变于册                                                         |
|                                                                      |

建议浏览器:谷歌浏览器、IE10+、火狐浏览器、360浏览器(极速模式)

1、注册报名-信息查询:考生进入报名系统首页—点击页面中部的"立即报名"会弹出
 登录弹框,再点击下方的"注册报名",弹出注册报名弹框后需要正确填写学号、姓名、
 证件类型和证件号码,填写完成后点击下一步,查询学籍信息,若学籍信息存在则进入下
 一步——信息完善,若发现自己无学籍信息或学籍信息被他人注册,请自行联系学校教务
 处进行处理。

| またのでは<br>ためののでは<br>がれて省教育考试院<br>かたのでは<br>ためのののでは<br>がいて<br>のののでの<br>がに<br>ないのののでの<br>ののののでの<br>ののののののでの<br>のののののののののののののの |       |             |       |   |  |  |
|----------------------------------------------------------------------------------------------------|-------|-------------|-------|---|--|--|
| <b>首页</b> 使用手册  成绩证书<br>——                                                                                                |       | 登录          | _     | × |  |  |
| 浙江省高校计算机等级                                                                                                    | * 手机号 | 请输入手机号      |       |   |  |  |
| 考试报名入口                                                                                                    | * 图码  | 请输入密码       |       |   |  |  |
| 立即报名                                                                                                    |       |             | 忘记密码? |   |  |  |
|                                                                                                    |       | ↔<br>→ 注册报名 |       |   |  |  |
| 湿的八件                                                                                                    | _     |             |       |   |  |  |
| 週末/公告<br>2024年一级《计算机应用基础》考试大纲                                                                                             |       |             |       |   |  |  |
| 2024年二级《C程序设计》考试大纲                                                                                                    |       |             |       |   |  |  |
| 2024年二级《Java程序设计》考试大纲                                                                                                    |       |             |       |   |  |  |
| 2024年二级《动漫设计》考试大纲                                                                                                    |       |             |       |   |  |  |

| <b>浙江省教育考试院</b><br>BRANG BIOLECHOL SOMMANDON AUTORNY<br>浙江省高校计算机/大学外语报名 |        |                    |   |
|-------------------------------------------------------------------------|--------|--------------------|---|
| <u>首页</u> 使用手册 成绩证书<br>浙江省高校计算机等级                                       |        | 注册报名<br>第一步:资格信息查询 | × |
| 考试报名入口                                                                  | * 学号   | 清编入学号              |   |
|                                                                         | * 姓名   | 请输入姓名              |   |
| 立即报名                                                                    | * 证件类型 | 中华人民共和国居民身份证       |   |
|                                                                         | *证件号   | 请输入证件号             |   |
| 通知公告<br>2024年一级《计算机应用基础》考试大                                             |        | 下一步                |   |
| 2024年二级《C程序设计》考试大纲                                                      |        |                    | - |
| 2024年二级《Java程序设计》考试大纲                                                   |        |                    |   |

1-1、注册报名-信息完善: 学籍信息查询成功后,进行手机号绑定,设置登录密码,即完成注册;考生若发现自己的学籍信息被他人手机号绑定或自己手机号已被绑定,请自行联系学校教务处进行处理。

| <b>浙江省教育考试院</b><br>DELANGE EDECATION EDAMMANDES AUTOGRY<br>浙江省高校计算机/大学外语报名 |        |                  |               |   |
|----------------------------------------------------------------------------|--------|------------------|---------------|---|
| 前 使用手册 成绩证书<br>— 近天 近天 近天 近天 近天 近天 近天 近天 近天 近天 近天 近天 近天                    |        | 注册报名<br>第二步:信即元善 |               | × |
| 考试报名入口                                                                     | * 手机号  | 158 08           |               |   |
|                                                                            | * 验证码  | 12:306           | <b>秋</b> 余49년 |   |
| 立即报名                                                                       | * 8593 |                  | ٥             |   |
|                                                                            | * 确认密码 |                  | 0             |   |
| 通知公告<br>2024年一級《计算机应用基础》考试大+<br>2024年二级《C程序设计》考试大明                         |        | 完成注册             |               |   |
| 2024年三级《Java程序设计》考试大纲                                                      |        |                  |               |   |

2、登录:考生点击"立即报名"会弹出登录弹框,使用自己学籍注册时绑定的手机号以

及对应的密码进行登录。

| <b>浙江省教育考试院</b><br>シモEANG EXCLETION EXAMINATIONS AUTRIENTY<br>浙江省高校计算机/大学外语报名 |       |        |             |   |
|-------------------------------------------------------------------------------|-------|--------|-------------|---|
| <b>首页</b> 使用手册 成绩证书                                                           |       | 登录     | >           | × |
| 浙江省高校计算机等级                                                                    | * 手机号 | 请输入手机号 |             |   |
| 考试报名八口                                                                        | * 密码  | 请输入密码  | 5:1718/44.7 |   |
| 立即报名                                                                          |       | 确认     | Constant-   |   |
|                                                                               |       | 注册报名   |             |   |
| <b>通知公告</b><br>2024年一级《计算机应用展础》考试大纲                                           |       |        |             |   |
| 2024年二级《C程序设计》考试大纲                                                            |       |        |             |   |

3、信息确认:考生对自己的学籍信息进行确认,确认学籍信息无误后点击"确认"按钮; 无学籍照片无法进入下一步,若其他信息有误或照片有误也请勿进入下一步,自行联系学 校教务处进行处理。

| #11名教育考试<br>#####Incorestower/##<br>#正常是说什里和人大学外                                                                                                    | 式院<br>Jironry<br>语报名        |                    | □ 開成学生 O 原出登录                         |
|----------------------------------------------------------------------------------------------------|-----------------------------|--------------------|---------------------------------------|
| (信息)<br>満以<br>の 1000年10月、第00年8月年4月<br>1000年8月日、第00年8月年4月<br>1000年8月日、第00年8月日<br>1000年8月日<br>1005 | -0                          |                    |                                       |
| 姓名                                                                                                    | 测试学生                        |                    |                                       |
| 19.99                                                                                                    | 女                           |                    |                                       |
| 证件类型                                                                                                    | 中华人民共和国居民身份证                |                    | 19 I                                  |
| 证件母码                                                                                                    | 5109                        |                    |                                       |
| 学校                                                                                                    | R. <sup>1</sup> .17         |                    |                                       |
| łózs                                                                                                    | $\forall \lambda = \otimes$ | 入学年份               | 2                                     |
| 举历                                                                                                    | <b>进</b> 通()===             | 学制                 | 480                                   |
| 年级                                                                                                    | 21                          | **                 | jed .                                 |
| 院系                                                                                                    | ct           2              | 专业                 | H-72                                  |
| 地級                                                                                                    | 900                         |                    |                                       |
| 学辑做注                                                                                                    | 无备注                         |                    |                                       |
|                                                                                                    |                             |                    | eu.                                   |
|                                                                                                    | 建议测点器:谷根测点器、中               | 10+、火狐洞沉思、360浏览器(银 | ····································· |

4、报名首页

报名页面包括: 首页、学籍信息、开始报名、网上缴费、打印准考证、成绩查询。 考生可以在"首页"查看报名时间、缴费时间、打印准考证时间及报名缴费信息。另 外还可以在"学籍信息"查看自己的学籍基本信息。

| ZEEA<br>SECANOLEUCA<br>SILL省高校                                                                                                    | 教育考试院<br>non Examinatione Authority<br>計算机/大学外语报名                                                                                                    |                                                                                                    |                                                           | ア 調试学生     ①                     | ) 退出登录 |
|----------------------------------------------------------------------------------------------------|----------------------------------------------------------------------------------------------------|----------------------------------------------------------------------------------------------------|-----------------------------------------------------------|----------------------------------|--------|
| <b>11</b> 首页                                                                                                    | 考试安排                                                                                                    |                                                                                                    |                                                           |                                  |        |
| 11 学籍信息                                                                                                    | 考次                                                                                                    | 2024年下半年高校计算机等级考试                                                                                     |                                                           |                                  |        |
|                                                                                                    | 考生姓名 游试学主                                                                                                    |                                                                                                    |                                                           |                                  |        |
|                                                                                                    | 网上报名时间                                                                                                    | 2024年10月10日09:00至2024年10月                                                                             | 16日17:00                                                  |                                  |        |
| 11 阿上做改                                                                                                    | <b>网上收费时间</b> 2024年10月10日09:00至2024年10月16日17:00                                                                                                    |                                                                                                    |                                                           |                                  |        |
| 11111住考证                                                                                                    | 打印准考证时间                                                                                                    | 2024年11月05日15:43至2024年11月                                                                             | 25日17:00                                                  |                                  |        |
| 11 成绩查询                                                                                                    | 报名缴费状态                                                                                                    | 未服名                                                                                                   |                                                           |                                  |        |
|                                                                                                    | 考生徽费时间                                                                                                    |                                                                                                    |                                                           |                                  |        |
|                                                                                                    | 傲费订单号                                                                                                    |                                                                                                    |                                                           |                                  |        |
|                                                                                                    | 报名号                                                                                                    |                                                                                                    |                                                           |                                  |        |
|                                                                                                    | 准考证号                                                                                                    | 暂未生成准号生号                                                                                              |                                                           |                                  |        |
| 浙江省高校计                                                                                                    | 算机/大学外语服名                                                                                                    |                                                                                                    |                                                           |                                  |        |
| III 首页                                                                                                    | 学籍信息查看                                                                                                    |                                                                                                    |                                                           |                                  |        |
| 11 首页                                                                                                    | 学籍信息宣看                                                                                                    |                                                                                                    |                                                           |                                  |        |
| II 首页<br>II 学组结合                                                                                                    | 学籍信息宣看<br>姓名                                                                                                    | 测试学生                                                                                                  |                                                           |                                  |        |
| 11 首页<br>11 学程信息<br>11 开始报名                                                                                                    | 学籍信息查看           姓名           位列                                                                                                    |                                                                                                    |                                                           | •                                |        |
| <ul> <li>計 学編編集</li> <li>詳 学編集集</li> <li>詳 开始報告</li> <li>詳 用止敬誉</li> </ul>                                                                                                    | 学籍信息查看           姓名           姓名           近州火型                                                                                                    | 調成学生           女           中华人民共和国贸易务征                                                                |                                                           | 8                                |        |
| 11 首页<br>11 学編成色<br>11 开始版名<br>11 月上政務<br>11 170世考证                                                                                                    | 学籍信息查看           终后           位別           证件突然           证件写码                                                                                                    | <ul> <li>期底学生</li> <li>文</li> <li>中少人READING (快多)に</li> <li>5105</li> <li>336</li> </ul>              |                                                           | 8                                |        |
| 11 首页<br>11 学程合称<br>11 开始服名<br>11 月上敬贤<br>11 月上敬贤<br>11 订印世书证<br>11 北波街街                                                                                                    | 学籍信息登着           姓名           선계           단위·정型           단위·정型           단위·정型           단위·정型                                                                                                    | 調ビデ主<br>交<br>中中人民共和国制限身份证<br>5100・・・・・・・・・・・・・・・・・・・・・・・・・・・・・・・・・・・                                  |                                                           | R                                |        |
| <ul> <li>普页</li> <li>学程合本</li> <li>学程合本</li> <li>开始原名</li> <li>用上物质</li> <li>用上物质</li> <li>用上物质</li> <li>用上物质</li> <li>用上物质</li> <li>加加曲考证</li> <li>成功击消</li> </ul>                                                                                                    | 学籍信息意看<br>姓名<br>선제<br>단위<br>대주, 및<br>단<br>우<br>면<br>·<br>·<br>·<br>·<br>·<br>·<br>·<br>·<br>·<br>·<br>·<br>·<br>·<br>·<br>·<br>·<br>·                                                                                                    | PRAFPE           Sr           OPAARTHEMERGAGE           Stormanning DA           AD-P           THILE | 大法社会                                                      | 1                                |        |
| ** 百页<br>** 学展点集<br>** 开始服務<br>** 开始服務<br>** 开始<br>** 开始<br>* | 부분십오오종           변호           변호           대카 명화           대카 명화           변화           대카 명화           변화           변화           변화           변화           변화           변화           변화           변화           변화           변화           변화           변화           변화           변화           변화           변화           변화           변화           변화           변화           변화           100           100           100           100           100           100           100           100           100           100           100           100           100           100           100           100           100           100                                                                                                    | アルビデエ     文:     クロ・クロ・クロ・クロ・クロ・クロ・クロ・クロ・クロ・クロ・クロ・クロ・クロ・ク                                             | 入学年初<br>学校                                                | 2<br>14                          |        |
| ** 首页<br>** 学展点曲<br>** 开始局名<br>** 开始局名<br>** 円止最原<br>** 戸口の考望<br>** 成熟売詞                                                                                                    | ##40:00           %%           1/1%           1/1%           1/1%           1/1%           1/1%           1/1%           1/1%           1/1%           1/1%           1/1%           1/1%           1/1%           1/1%           1/1%           1/1%           1/1%           1/1%           1/1%           1/1%           1/1%           1/1%           1/1%           1/1%           1/1%           1/1%           1/1%           1/1%           1/1%           1/1%           1/1%           1/1%           1/1%           1/1%           1/1%           1/1%           1/1%           1/1%           1/1%           1/1%           1/1%           1/1%           1/1%           1/1%           1/1%           1/1%           1/1%           1/1%           1/1% | PRAFPE           Sr           494.ARUERINGRADE           5000000000000000000000000000000000000        | かゆ<br>2.2<br>2.2<br>2.2<br>2.2<br>2.2<br>2.2<br>2.2<br>2. | 2.<br>46<br>101107               |        |
| ** 田内<br>** 学組の色<br>** 开始能称<br>** 开始能称<br>** 戸口色や症<br>** ドロ色や症<br>** 杯焼魚肉                                                                                                    | ##40:00           %%           1/1           1/1           1/1           1/1           1/1           1/1           1/1           1/1           1/1           1/1           1/1           1/1           1/1           1/1           1/1           1/1           1/1           1/1           1/1           1/1           1/1           1/1           1/1           1/1           1/1           1/1           1/1           1/1           1/1           1/1           1/1           1/1           1/1           1/1           1/1           1/1           1/1           1/1           1/1           1/1           1/1           1/1           1/1           1/1           1/1           1/1           1/1           1/1           1/1  <                                | PRAFPE           Sr           494.ARUKERRAGE           5000000000000000000000000000000000000          | 入9年8)<br>9%<br>9%<br>6度                                   | 21.<br>44.<br>19.1107<br>19.1107 |        |
| <ul> <li>第 百円</li> <li>学校成点集</li> <li>詳 开始報告</li> <li>第 月上巻景</li> <li>第 川口巻寺(第)</li> <li>第 川口巻寺(第)</li> <li>第 川口巻寺(第)</li> <li>第 川田舎(第)</li> </ul>                                                                                                    | ##40:00           %%           %%           %%           %%           %%           %%           %%           %%           %%           %%           %%           %%           %%           %%           %%           %%           %%                                                                                                    | PRAFPE           Sr           494.ARUKERERGE           5000000000000000000000000000000000000          | Хучев)<br>9%<br>9%<br>ФФ                                  | 2.<br>48.<br>1997<br>1990        |        |
| <ul> <li>第 西内</li> <li>第 学校成本</li> <li>第 开始報告</li> <li>第 用上販売</li> <li>第 門口由考理</li> <li>第 が成素询</li> </ul>                                                                                                    | 부용료2000           분유로           전유로           전유적           전유           전유           전유           전유           전유           전유           전유           전유           전유           전유           전유           전유                                                                                                    | PRCPE           St           494.ARTERNET           5000000000000000000000000000000000000             | 68<br>248<br>27446<br>Ула46                               | 2.<br>44<br>Hillion<br>Hillion   |        |

开始报名:考生开始正式报名前需在网上阅读并签订报名协议及考生承诺书;点击同意进行下一步。考生同意协议后,选择报考科目,每位考生仅限报考一门,在缴费前可修改 报考科目,缴费成功后无法修改。

| 2000 新江1<br>2000 新江1                                                                                                    | 占教育者试院                                                                                                    |                                                                                                 |                                                                                                    |
|----------------------------------------------------------------------------------------------------|----------------------------------------------------------------------------------------------------|-------------------------------------------------------------------------------------------------|----------------------------------------------------------------------------------------------------|
|                                                                                                    | CHORE DEMANDIONE AUTOMY<br>设计算机/大学外语服名                                                                                                    |                                                                                                 | ○ 新式学生 ○ 高出登                                                                                                    |
| 11 10.7                                                                                                    | 开始服名                                                                                                    |                                                                                                 |                                                                                                    |
| 11 789.0                                                                                                    | States -                                                                                                    |                                                                                                 |                                                                                                    |
| <b>11</b> 开始展名                                                                                                    | -, #16.03.03                                                                                                    |                                                                                                 |                                                                                                    |
| 11 FL108                                                                                                    | 上前考试(一点、二成):2020年(1)(2)日並24日<br>本次考试时间分布在周六、周日、学生服名后具体考<br>本原用用用点、印合用用作为下并非常用自己的原因。                                                                                                    | (第六面)(四)<br>试时间将系统随机会用在这两天内,不可谓施考场和                                                             | 专试时间,但后专试由请慎重考                                                                                                    |
| II IIReti                                                                                                    | 単位の要用名,用名用豊富なら端不確定目面名も回答<br>本次上机考试操作系统均采用"Win10中文版",二級                                                                                                    | 。<br>Tython程序设计的开发环境采用Python3.4及以上版                                                             | τ.                                                                                                    |
| 11 成绩资料                                                                                                    | 二、考试报告时间及复加<br>同上报名及继续时间:2024年10月10日10:00202                                                                                                    | 4年10月16日17/00。                                                                                  |                                                                                                    |
|                                                                                                    | 渐后者迫噬纳损后费,收费补滞;30元/人<br>每后考生仪可报后一项科目。                                                                                                    |                                                                                                 |                                                                                                    |
|                                                                                                    | 這期未邀勝者,從阿放弃提名处理。<br>(本次提名及邀唐在浙江重教育考试院平台里名系统                                                                                                    | 同址为: http://crcs.zjzs.net/, 資位用电脑調道作                                                            | 1、具体服名正意题方式详见附件                                                                                                    |
|                                                                                                    | 1.浙江省南极计算机考试报名操作于增)<br>三、考试服名条件                                                                                                    |                                                                                                 |                                                                                                    |
|                                                                                                    | (1)我校堂目朝在校平科生。 (2)我校堂目朝在校研究生。(注:研究生電報名著先                                                                                                    | 對數学給书处整记上服后高进行同上最低)                                                                             |                                                                                                    |
|                                                                                                    | 四,其他事项<br>(1)报名须通过网上报名,手工报名无效,报名继续一                                                                                                    | 目成功,不接受更换考试项目,不接受退费。                                                                            |                                                                                                    |
|                                                                                                    | (2)考生需在同上阅读片签订假包协议及减值承诺。<br>普罗联教务员,因照片不符或者信息错误影响正常指                                                                                                    | 3,并对自己的学籍俱难,预片进行确认,请考生仔细<br>各的,责任由考生自负。                                                         | (结对个人信意, 如宵不符互时反                                                                                                    |
|                                                                                                    | <ul> <li>(3) 考生可在考前一面登录报名系统自行下数打印</li> <li>(4) 科目:一级计算机应用基础:二级 MSの公安件</li> </ul>                                                                                                    | t考证。<br>高级应用技术; 三级PVTHON程序设计。                                                                   |                                                                                                    |
|                                                                                                    | <ul> <li>(5) 自本次考試超,不進印发統固合地证书。</li> <li>(http://crcs.zjcs.coet/) 自要并下载电子合格证书</li> </ul>                                                                                                    | 专试成绩发布25个工作日后,考生可整要浙江省<br>电子证书与纪园证书时等效力。                                                        | 腐丝计算机等级考试报告系统                                                                                                    |
|                                                                                                    | *1.开 <b>开</b> 书                                                                                                    |                                                                                                 |                                                                                                    |
|                                                                                                    | 本人自愿参加浙江推高校计算机等级考试,取双重承                                                                                                    | <b>n</b> :                                                                                      |                                                                                                    |
|                                                                                                    | 一、本人已阅读并且通用地理解了浙江省高校计算机<br>该知道这会址发达、如有优好、四百姓《国家的百余                                                                                                    | -<br>等後考試的有关成定和記律要求,認想在考试中目空<br>2.後期が得力は)有分の影論のが得。                                              | 漏守这些规定,保证投现定的程                                                                                                    |
|                                                                                                    | 二、本人坚决遗守浙江省局校计算机带级考试有关报                                                                                                    | 名观迎,不异皮怀爱,不伤遗,使用假证明,假证书                                                                         | ,如有违反,口思按观运输交处                                                                                                    |
|                                                                                                    | 三、本人坚决服从考场工作人员和运考数问题理。由<br>四、本人坚决服从考场工作人员和运考数问题理。由<br>四、本人规念和可提供你会人员和显考数问题理。由                                                                                                    | 四國立憲法記律、憲法議实守備、不迭現、不作弊、<br>四次、以同志、(月月時度、大変、以同志の下方)日本                                            | 8/0+/50                                                                                                    |
|                                                                                                    | <ul> <li>21、本人面包町原田田田小人包居原具工、准備、同</li> <li>我已间读并接受本网站报告协议及这类承诺书</li> </ul>                                                                                                    | 20, 加西十八百草里说, 大昌, 朝大道那不良后用,                                                                     | BUBAARS.                                                                                                    |
|                                                                                                    |                                                                                                    |                                                                                                 |                                                                                                    |
|                                                                                                    |                                                                                                    |                                                                                                 |                                                                                                    |
|                                                                                                    | and and the second second second second second second second second second second second second second second s                                                                                                    |                                                                                                 |                                                                                                    |
|                                                                                                    |                                                                                                    |                                                                                                 |                                                                                                    |
| 1 NO 27 0                                                                                                    |                                                                                                    |                                                                                                 |                                                                                                    |
| ZEEA DELMOSTRA                                                                                                    | 皆教育考试院<br>Carlon Estamatical Alfragery<br>Carling 和,大学外面面名                                                                                                    |                                                                                                 | ○ 新式学主 ○ 高水登!                                                                                                    |
| 2000 ETLA<br>Demostro<br>MILA<br>MILA<br>MILA<br>MILA                                                                                                    | <b>台教育考试院</b><br>19月1日年19月1日<br>月前1月1日日<br>月前1日日<br>月前1日日<br>月前1日日<br>月前1日日<br>日<br>日<br>日<br>日<br>日<br>日<br>日<br>日<br>日<br>日<br>日<br>日<br>日<br>日<br>日<br>日<br>日<br>日                                                                                                    |                                                                                                 | ● 数式平主 ○ 通知性<br>気能用量交                                                                                                    |
| II BR                                                                                                    | な教育考试院<br>SH 第4(ス字) 後期 8<br>一 开始服名<br>① 原始時::<br>1. 参考可以成5+141810年は                                                                                                    |                                                                                                 | ● 第42字主 ○ 高水空1<br>908月展交                                                                                                    |
| II BA<br>II PARA                                                                                                    | な教育考試院<br>21月前に大学が道道名<br>- 月晩間名<br>- 月晩間名<br>- 日本公式の高いくられたのすめ<br>- 日本公式の高いくられたのすめ<br>- 日本公式の高いくられたのすめ                                                                                                    | N. Topportui                                                                                    | ● 用に下主 ○ 品は社<br>19点月12:0                                                                                                    |
| 2000 2011<br>2010 2011<br>2010 2010<br>2010 2010<br>20100 | (主教育考试院<br>Stratt, スタサル省会<br>用総数を<br>1. 参考であた。<br>2. 市内で図れたとかわりつな意思、からつきののあた。<br>のかり回れたのかり、<br>のかりのであた。<br>のかり回れたのかり、<br>のかりのであた。<br>のかりのであた。<br>のかり、<br>のかり、<br>のかり、<br>のかり、<br>のかり、<br>のかり、<br>のかり、<br>のかり、                                                                                                    | N. 101 Posteria<br>#609@                                                                        |                                                                                                    |
| <ul> <li>第711日、<br/>第三支第二</li> <li>第二支第二</li> <li>第二支第二</li> <li>デ加算用</li> <li>デ加算用</li> <li>デ加算用</li> <li>引加用</li> <li>引加用</li> </ul>                                                                                                    |                                                                                                    | а, Хаяноны<br><b>ногод</b><br>2                                                                 | € 9507%. 0 8.0524<br>10.0524<br>8.07<br>20/                                                                                                    |
| <ul> <li>第111日、日本</li> <li>第11日日、日本</li> <li>第11日日、</li></ul>                                                                                                    |                                                                                                    | N. JORPOVEL<br>450798<br>2<br>2<br>2                                                            | ● 9607% ● 0.0000<br>10000<br>1000                                                                                                   |
| 10 HILL<br>MILEN                                                                                                    |                                                                                                    | н. Ханьни<br>Актер<br>2<br>2                                                                    | € REFE 0 8484                                                                                                    |
| 11 нл.<br>11 нл.<br>11 нл                                                                                                    |                                                                                                    | R. 2014/style<br>2<br>2<br>2                                                                    | С мет. 0 алы<br>менен<br>жа<br>жа<br>жа<br>жа<br>жа<br>жа                                                                                                    |
| 11 87 114<br>12 87 12 88<br>12 87 12 98<br>13 87 12 98<br>14 74858<br>15 74858<br>15 748588<br>15 748588<br>15 748588<br>15 748588<br>15 748588<br>15 748588<br>15 748588<br>15 748588<br>15 748588<br>15 7485                                                                                                    |                                                                                                    | N., KORPONYUL<br>460799<br>2:<br>2:<br>2:<br>2:                                                 | С вет о ало                                                                                                    |
| 22 AR<br>23 AR<br>24 AR<br>25 AR<br>27 ARMS<br>27 ARMS<br>27 ARMS<br>21 ARMS<br>21 ARMS<br>22 ARMS<br>23 ARMS<br>24 ARMS<br>25 ARMS<br>26 AR<br>27 ARMS<br>27 ARMS<br>20 AR<br>20 AR<br>2                                  |                                                                                                    | N. JOSPENNE                                                                                     | Пяста о для<br>полна:<br>лит<br>жил<br>жил<br>жилон иля населя                                                                                                    |
| 22 ARK<br>23 ARK<br>24 ARK<br>25 ARK<br>25 ARK<br>26 ARK<br>26 ARK<br>26 ARK<br>26 ARK<br>27 ARK<br>26 ARK<br>27 ARK<br>27 ARK<br>27 ARK<br>27 ARK<br>28 ARK<br>28 ARK<br>29 ARK<br>20 ARK<br>20 ARK                                                                                                    |                                                                                                    | X. E0940444                                                                                     | С листа 0 дарай<br>контект<br>листа<br>листа<br>лис                                                                                                   |
| 22 87<br>23 87<br>24 87<br>25 87<br>27 9888<br>27 9888<br>27 998<br>27 998<br>27 998<br>27 998<br>27 998<br>27 998<br>27 998<br>27 998<br>27 998<br>27 9988<br>27 998<br>27 998<br>20 998<br>20 999<br>20 998<br>20 998<br>20 9998<br>20 9998<br>20 9998<br>20 9998<br>20 999                                                                                                    |                                                                                                    |                                                                                                 | ALLEY DELETION                                                                                                    |
| 22 87.<br>23 87.<br>24 87.<br>25 87.<br>25 87.<br>27 98888<br>27 98888<br>27 9888<br>27 9888<br>27 9888<br>27 9888<br>27 9888<br>27 9888<br>27 9888<br>27 9888<br>27 9888<br>27 9888<br>27 9888<br>27 9888<br>27 9888<br>27 9888<br>27 9888<br>27 9888<br>27 9888<br>27 9888<br>27 9888<br>27 9888<br>27 9988<br>27 9988<br>27 99988<br>27 9998<br>27 9988<br>27 9988                                                                                                    |                                                                                                    | X. 2019/01-942                                                                                  | 0 MARK 0 ALBO<br>MARKE<br>NA<br>NA<br>NA<br>NA                                                                                                    |
| 1         π           1         π                                                                                                    | ************************************                                                                                                    | 8. 2099/04/07<br>8. 2099/04/07<br>2<br>2<br>2<br>2<br>2<br>2<br>2<br>2<br>2<br>2<br>2<br>2<br>2 | PROFE 0 ALBO<br>MARKE<br>940100 NE-940788                                                                                                    |
| 1         RTL1           NTLN         RTLN           1         RT           1         PRIME           1         PRIME           1         RESE           1         RESE           1         RESE           1         RESE           1         RESE           1         RESE           1         RESE           1         RESE                                                                                                    |                                                                                                    |                                                                                                 | С ВСРЕ 0 ВЛВО<br>МОЛОВО<br>ВЛ<br>30.4<br>30.4<br>30 |
| 2         2         2         2         2         2         2         2         2         2         2         2         2         2         2         2         2         2         2         2         2         2         2         2         2         2         2         2         2         2         2         2         2         2         2         2         2         2         2         2         2         2         2         2         2         3         3         3         3         3         3         3         3         3         3         3         3         3         3         3         3         3         3         3         3         3         3         3         3         3         3         3         3         3         3         3         3         3         3         3         3         3         3         3         3         3         3         3         3         3         3         3         3         3         3         3         3         3         3         3         3         3         3         3         3         3         3                                                                                                            | 12 62 6 7 40 KE           7 18 MK           Image: Section of State of State of S | 8. 2594544                                                                                      | С ВСРЕ 0 ВЛАН<br>МИЛИВС<br>ИЛИНИСКА<br>ИЛИНИСКА<br>МАНИСКА<br>МОЛОСТИСИТ                                                                                                    |
| 2         απ           2         απ           2         απ           2         σ           2         σ           2         σ           2         π           2         π           2         π           2         π           2         π           2         π           2         π           3         π           3         π <td></td> <td></td> <td>Пякта 0 дара</td>                                                                                                    |                                                                                                    |                                                                                                 | Пякта 0 дара                                                                                                    |

| <b>※ 浙江台</b><br>2001年<br>第1日日日日<br>第1日年8日 | <u>教育考试院</u><br>#100/#2511/#511/#511<br>#101/#511/#511/#511   | 0.0078 0.008    |
|-------------------------------------------|---------------------------------------------------------------|-----------------|
| 11 mm                                     | 710523                                                        | 66/102          |
| II vans                                   |                                                               | ×               |
| II Ause                                   |                                                               |                 |
| II Rizza                                  | 考生的6 EG778889768 F8885244 X, 884日二发MG72474832387, 使使人以上感激地的人的 | 确认报名信息 并跳转至缴费页面 |
| II FINANG                                 | Mi. 20                                                        |                 |
| II states                                 | ■ 二章 Marchen用能回加##                                            | 3824            |
|                                           | 明以报台信息                                                        |                 |

3后,考生均量

| 大日本<br>大日本<br>新江<br>新江<br>新江<br>新江 | <b>省教育考试院</b><br>ゆたれるのあれたのは、日本のです<br>総計算長/大学外道員名                                                                        | HTYLINGUN (M. × | ▲ 測試学生 ○ 退出發展 |
|------------------------------------|----------------------------------------------------------------------------------------------------|-----------------|---------------|
| 11 首页                              | 开始服名                                                                                                    |                 | 1920          |
| II Vietos                          | <ul> <li>服考説明:         <ol> <li>最多可以选择1个科目的考试             <li>若未在提名后34/动药内壳或器费、则本次提名很思无效、无法</li> </li></ol> </li> </ul> |                 |               |
| # 开始报名                             |                                                                                                    |                 |               |
| □ R上爆费                             | 热探考如科目                                                                                                    | 考试等级            | 長刑            |
| <b>##</b> 打印除考证                    | See                                                                                                    | 2               | 30/A          |
| 晋 成绩查询                             | 二級 MSA2200日期職會用版來                                                                                                    | 2               | 30/人          |
|                                    | 学校通告嘉兴大学                                                                                                    |                 |               |
|                                    | Agr 446.0°                                                                                                    |                 |               |

如所报考的校区报名人数已满,考生在提交报名时会有相应的提示:"您所报考的校区报名人数已满。是否同意跨校区考试?同意后安排至不同的校区考试。"。如果同意,后续会将考生安排至别的校区进行考试,如果点击"否"则表示考生不同意跨校区考试,只能报名其他的科目。

| メスモビス 浙江省<br>第三省高校 | 教育考试院<br>  17月11/大学外省県名                                                                                         |                                       | ● 開成学生 ○ 退出型    |
|--------------------|----------------------------------------------------------------------------------------------------|---------------------------------------|-----------------|
| ###                | 开始服名                                                                                                    |                                       | 908.F18.C       |
| 11 李维讯惠<br>11 开始报告 | 3. 新考22.82                                                                                                    |                                       | ×               |
| II FLER            | 忽所接考的地区接名人敢已满,是否用意用地区考试? 用意后会用至不用的地                                                                             | 区考试                                   | -               |
| II 打印色专证           |                                                                                                    |                                       |                 |
| II ARRENO          | □ 二級 MSか公款件員項应用技术                                                                                               |                                       | 30/A            |
|                    | 字段通告:重兴大学<br>4.239                                                                                              |                                       |                 |
|                    | 2024年下半年第日留著校计算机等级考试探名工作近期后初,现2<br>一、考试的加<br>上的考试(一级、二级):2024年11月23日至24日。(现在原则<br>本次考试的词分布在消入,闭日、学生报名后具体考试的词称系统 | \$有关事项通知如下:<br>日)<br>6期机安排在这两天内,不可调除+ | 45和今初期间,服务专动的调慎 |

考生提交了报名信息之后想要更换报名科目,可以点击"修改"按钮后进行更换。

| 2000年<br>2000年<br>新江省東校 | 教育考试院<br>https://大学外语展名                                                                          |      | □ 調試学主 ○ 退出費 |                       |
|-------------------------|--------------------------------------------------------------------------------------------------|------|--------------|-----------------------|
| III 首页                  | 开始报名                                                                                             |      | 修改           | 」→ 点击修改按钮则可以对报名科目进行修改 |
| ■ 学籍信息 ■ 开始版名           | <ul> <li>原考與第:</li> <li>1. 最多可以选择1个科目的考试</li> <li>2. 若本在景名匠24个时内完成邀费,刻本次景名信息无效,无法参加考试</li> </ul> |      |              |                       |
| II 网上傲费                 | 选择考试科目                                                                                           | 考试等级 | 费用           |                       |
| 11 打印推考证                | 🖂 二級 动度设计                                                                                        | 2    | 30/人         |                       |
| 11 成绩查询                 | □ 二級 MS办公取件调吸应用技术                                                                                | 2    | 30/人         |                       |

若报名信息超时未缴费,则报名信息失效需重新提交。

6、网上缴费

考生点击"去缴费"——页面自动跳转到浙江政务服务网的支付页面(如浏览器设置 了跳出页面拦截请关闭)。

注意事项:

- 提交报名信息超过24小时后未完成支付,此次报名将会失效。24小时内可更改报考 科目。
- 报名失效后,若还处于报名期间,且还有报名名额,可重新报名。

- 已提交但未支付的报名信息,最多保留至报名截止时间的后一天。如报名截止时间为
   2024-10-12,2024-10-12进行报名信息提交,其待支付状态可保留至2024-10 13。
- 已提交但未支付的报名信息,超过报名截止时间一天后仍未支付的,此次报名将失效,报名信息会进行清除。
- 报名信息完成支付后,将不可修改报名科目修改。

| 2005年<br>2005年<br>新江省高校 | <b>教育考试院</b><br>пок сималтов Алтнонту<br>计算机/大学外语报名            |                                                                          |                      | A 調成学生 〇 退出日 |
|-------------------------|----------------------------------------------------------------|--------------------------------------------------------------------------|----------------------|--------------|
| II 首页                   | 同上撤费                                                           |                                                                          |                      |              |
| 11 学籍信息<br>11 开始报名      | 博示:<br>1、若未在规定时间完成<br>2、文付过程中,若出现<br>3、请在PC编奏费<br>4、支付完之后支付状态。 | 發費,則本次服名信息无效,无法参加考试<br>信由"去卷费"后本打开文付页面,确点击阅阅幕石<br>可能会有延迟,如有延迟得福后制护查看能费状态 | 上角地址栏,设置允许访问支付了<br>i | 58           |
| •• ML800                | 报名信息                                                           |                                                                          |                      |              |
| 11 成绩查问                 | 姓名                                                             | 预试学生                                                                     | 性初                   | 女            |
|                         | 证件类型                                                           | 中华人民共和国国民身份证                                                             | 证件号码                 | 5105         |
|                         | 报名学校                                                           | 107                                                                      | 报名校区                 | 49 X         |
|                         | 75                                                             | ju. 7                                                                    | 报名科目                 | 二级 动漫设计      |
|                         | 报名费                                                            | 30/人                                                                     | 教育状态                 | 未發費          |
|                         |                                                                |                                                                          |                      | MD: 499      |

下图为跳转到的浙江政务服务网页面示例页面。

根据页面提示的缴费操作进行缴费操作即可。

## 注意事项:

- 支付完之后支付状态可能会有延迟,如有延迟请稍后重试。
- 支付缴费请务必在PC端浏览器操作完成。

|    | <b>《</b> 客服热线 0571-88808 | 880  |     | ç       | □ 北東音道 🛛 😽 智能问言  | a 🕜 #9         |
|----|--------------------------|------|-----|---------|------------------|----------------|
| 首页 | 信息查询 ~ 办理事项              |      |     |         |                  |                |
|    |                          |      | 缴款单 |         |                  |                |
|    | 缴款单号: 3300               |      |     | 行政区划:   | 省本级              |                |
|    | 执收单位编码: 303≏             | pi - |     | 执收单位名称: | 省教育考试院           |                |
|    | 缴款人: *hou                |      |     | 制单日期:   | 2025-02-10       |                |
|    |                          |      |     | 注:该缴款的  | 自截止时间为 2025-02-1 | 11 09:26       |
|    | ● ※                      | 動作机号 | 数量  | 标准 (元)  | 金额 (元            | <del>.</del> ) |
|    | • ※ ● ● ● ● ● 試报名考务费(省管  | 考点)  | 1   | 0.01    | 0.01             |                |
|    | 財加信息・チ                   |      |     |         |                  |                |

点击上图确认缴费跳转支付单界面,可选择相应支付方式进行支付。

|    | P ata any she fit                                                | 0571 0000                              | 0000                                                                           |            |         | Jack antenioran | () emias  |
|----|------------------------------------------------------------------|----------------------------------------|--------------------------------------------------------------------------------|------------|---------|-----------------|-----------|
|    | 6 各服热线                                                           | 0571-8880                              | 8880                                                                           |            | (以外の)   | O BEINE         | () WINDER |
| 首页 | 信息查询 ~                                                           | 办理事项                                   |                                                                                |            |         |                 |           |
|    |                                                                  |                                        |                                                                                | 支付单        |         |                 |           |
|    |                                                                  | 缴款单号: 3                                | 330000                                                                         |            |         |                 |           |
|    | 执                                                                | 攻单位名称: í                               | 省教育考试院                                                                         |            |         |                 |           |
|    |                                                                  | 缴款人: *                                 | hou                                                                            |            |         |                 |           |
|    |                                                                  |                                        |                                                                                |            |         |                 |           |
|    |                                                                  | 支付总金额: C                               | 0.01元 查看明细<br>单已生成,请在 28:24 内                                                  | 完成支付,否则该支付 | 单将自动失效! |                 |           |
|    | 个人账户                                                             | 支付总金额: C<br>支付<br><sup>単位账户</sup>      | 0.01元 <b>查看明细</b><br>1单已生成,请在 <b>28:24</b> 内:                                  | 完成支付,否则该支付 | 单将自动失效! | 查看限落            | 须表        |
|    | 个人 <b>账户</b><br>支付机构                                             | 友付总金额: (<br>支付<br>单位账户                 | <b>0.01元 查看明细</b><br><sup>1</sup> 单己生成,请在 <b>28:24</b> 内:                      | 完成支付,否则该支付 | 单将自动失效! | 查看限著            | 與表        |
|    | 个人账户<br>支付机构<br><b>建合 定回银程</b>                                   | を付总金額: (<br>支付<br>単位账户                 | 9.01元 查看明细<br>单已生成,请在 28:24 内<br>第                                             | 完成支付,否则该支付 | 单将自动失效! | 查看限餐            | 與表        |
|    | 个人账户<br>支付机构<br>使用 建建<br>在 2000 00000000000000000000000000000000 | を付息金額: (<br>支付<br>単位账户<br>第<br>入Upay.c | 9.01元 查看明细<br>单已生成,请在 28:24 内:<br>第<br>3 3 4 5 5 5 5 5 5 5 5 5 5 5 5 5 5 5 5 5 | 完成支付,否则该支付 | 单将自动失效! | 查看限器            | 萸表        |

缴费成功后将生成电子缴费凭证。

| <b>司一体化在线政务服务</b> 平                                                                                   | TT CONTRACTOR OF CONTRACTOR OF |                                                                                                    |                                     |                               |                         |            |
|----------------------------------------------------------------------------------------------------|----------------------------------------------------------------------------------------------------|----------------------------------------------------------------------------------------------------|-------------------------------------|-------------------------------|-------------------------|------------|
| <b>6</b> 81                                                                                           | 服熱线 0571-88808880                                                                                                    |                                                                                                    |                                     | ▶ 我要                          | 20 <b>X</b> 81          | 能问苦 ⑦ 常り   |
| 〔 信息查                                                                                                 | 甸 ~   办理事项                                                                                                    |                                                                                                    |                                     |                               |                         |            |
| 打印                                                                                                    | □浙江省政府<br>微次先证号:0002。                                                                                                    | 非税收入电子缴款凭<br>3 校验码:48                                                                              | 证                                   |                               |                         |            |
| 缴款人                                                                                                   | *hou                                                                                                    | 缴款单号                                                                                               | 3300                                |                               |                         |            |
| 行政区划                                                                                                  | 330001 省本级                                                                                                    | 执收单位                                                                                               | 303024                              | 省教育考试院                        |                         |            |
|                                                                                                    |                                                                                                    | destance of a via                                                                                  | 浙江省奥                                | <b>政</b> 厅非税收入约               | 洁算分户                    |            |
| 缴款日期                                                                                                  | 20250210                                                                                                    | 收款账户名称                                                                                             |                                     |                               |                         |            |
| 缴款日期<br>支付方式                                                                                          | 20250210<br>支付宝-网页支付 (支付机构)                                                                                                    | · K 京城 P名称<br>开户银行                                                                                 | 建行省分                                | 行营业部                          |                         |            |
| 缴款日期<br>支付方式<br>交易流水号                                                                                 | 20250210<br>支付宝-网页支付 (支付机构)<br>202502*                                                                                                    | · 化氯哌二辛名称<br>开户银行<br>银行账号                                                                          | 建行省分<br>330016                      | 济营业部                          | ****9999                |            |
| <ul> <li>繳款日期</li> <li>支付方式</li> <li>交易流水号</li> <li>人民币金額</li> </ul>                                  | 20250210<br>支付宝-网页支付 (支付机构)<br>202502*<br>(大写) 零元重分                                                                                                    | 收款账 <sup>32</sup> 名称<br>开户银行<br>银行账号                                                               | 建行省统<br>330016<br>¥ 0.01            | 行营业部<br>******                | ****9999                |            |
| <ul> <li>一般款日期</li> <li>支付方式</li> <li>交易流水号</li> <li>人民币金額</li> </ul>                                 | 20250210<br>支付宝·网页支付 (支付机构)<br>202502*********************************                                                                                                    | 収気取り <sup>3</sup> 名标           开户银行           银行账号                                                 | 建行省分<br>330016<br>¥ 0.01            | 〉行营业部                         | *****9999               |            |
| <ul> <li>一 数款日期</li> <li> 支付方式</li> <li> 交易流水号</li> <li> 人民币金額</li> <li> 项目編码</li> </ul>              | 20250210<br>支村宝-网页支村(支付机构)<br>202502*********************************                                                                                                    | 0.0000-25杯           开户银行           银行账号           丸收项目明細                                          | 建行省公<br>330016<br>¥ 0.01            | 於行营业部                         | 标准                      | 金額         |
| <ul> <li>一数次日期</li> <li>支付方式</li> <li>交易流水号</li> <li>人民市金額</li> <li>项目编码</li> <li>00031237</li> </ul> | 20250210<br>支付金-网页支付(支付机构)<br>202502*********************************                                                                                                    | 0CATURD-PS杯           开户银行           银行账号           丸收项目明细           管考点)                          | 建行省分<br>330016<br>¥ 0.01            | 河营业部           数量           1 | *****9999<br>标准<br>0.01 | 金額<br>0.01 |
| 一数次日期           支付方式           交易流水号           人民市金額           项目编码           00031237                | 20250210<br>支付圭-與页支付(支付制构)<br>202502*<br>(大写) 零元重分<br>                                                                                                    | 0CARREN-PS杯           第二日           月二日           東欧项目専細           音楽点)           直询日期:2025年2月10日) | 建行省分<br>330016<br>¥ 0.01<br>单位<br>元 | バー营业部<br>数量<br>1              | *****9999<br>标准<br>0.01 | 金额<br>0.01 |

回到考生报名端,可以点击"刷新"按钮来刷新到最新的缴费状态。

|               | 教育考试院<br>TON EXAMPLETION AUTHORITY<br>计算机/大学外语报名                                                                         |                                                                                                    |               | A jochors       | 2 ① 退出登录 |  |  |
|---------------|----------------------------------------------------------------------------------------------------|----------------------------------------------------------------------------------------------------|---------------|-----------------|----------|--|--|
| ■ 首页          | 网上缴费                                                                                                    |                                                                                                    |               |                 |          |  |  |
| 業 学籍信息 業 开始报名 | <ul> <li>提示:         <ol> <li>若未在販売時间完成請</li> <li>支付过程中,若出現。</li> <li>请在PC場做書</li> <li>支付完之后支付状态;</li> </ol> </li> </ul> | () 場示:<br>1、若未在接近时间的地磁盘,则本次报名信息无效,无法参加考试<br>2、发付这种中,若出现成法:先遭费告诉打天好功率,最高点加资源在上角地址栏,设置62许访问交付页面<br>3、指定不能增数<br>4、发付完之后交付优达可能会有底因,如有延迟清明后间能适着覆盖优态 |               |                 |          |  |  |
| ··· 网上级级      | 报名信息                                                                                                    | 据名信息                                                                                                    |               |                 |          |  |  |
| 成績查询          | 姓名                                                                                                    | 嘉汐                                                                                                    | 性别            | 男               |          |  |  |
|               | 证件类型                                                                                                    | 中华人民共和国居民身份证                                                                                                    | 证件号码          | 3404 . 365      |          |  |  |
|               | 报名学校                                                                                                    | 惠》                                                                                                    | 报名校区          | A second second |          |  |  |
|               | 学号                                                                                                    | jxd                                                                                                    | 报名科目          | 二級 动遭设计         |          |  |  |
|               | 报名费                                                                                                    | 30/人                                                                                                    | 缴费状态          | 已缴费             |          |  |  |
|               |                                                                                                    |                                                                                                    |               |                 |          |  |  |
|               | 鼓                                                                                                    | 议浏览器:谷歌浏览器、IE10+、火狐浏览器、                                                                                                    | 360浏览器 (极速模式) |                 |          |  |  |

7、打印准考证:考生请在规定时间内登录系统打印准考证。

## 注意事项:

打印生成准考证时可能存在文件拦截情况,请注意允许显示浏览器弹框。

| ZEEAN          |          | 教育考试院<br>NEDIMENATIONS AUTOPHTY<br>算机/大学外语报名 |                                                                                                    |                                                                                                    | ● jobos2 ① 退出                                                                                                    | 登录 |        |  |
|----------------|----------|----------------------------------------------|----------------------------------------------------------------------------------------------------|----------------------------------------------------------------------------------------------------|----------------------------------------------------------------------------------------------------|----|--------|--|
| <b>詳 普页</b>    | 1        | 打印准考证                                        |                                                                                                    |                                                                                                    | र गरेग                                                                                                    |    | ,点击去打印 |  |
| 11 <b>7</b> 40 | 8        | <ol> <li>提示:打印准考证之前请注意是否允许</li> </ol>        | 显示浏览翻译框                                                                                                    |                                                                                                    |                                                                                                    |    |        |  |
| 11 79eH8       | 8        |                                              |                                                                                                    |                                                                                                    |                                                                                                    |    |        |  |
| 11 网上数         | <b>R</b> |                                              | 2024年下半年高校计算                                                                                                    | 机等级考试二级 动漫设计                                                                                                    |                                                                                                    |    |        |  |
| 136D#          | 考证       |                                              | /IE -                                                                                                    | 5 WL                                                                                                    |                                                                                                    |    |        |  |
| 11 点线查         | я        | 26960                                        | 242                                                                                                    |                                                                                                    | -                                                                                                    |    |        |  |
|                |          | 216                                          | B)                                                                                                    |                                                                                                    | 100                                                                                                    |    |        |  |
|                |          | 19.59                                        | 女                                                                                                    |                                                                                                    |                                                                                                    |    |        |  |
|                |          | 身份证号                                         | 3408                                                                                                    |                                                                                                    |                                                                                                    |    |        |  |
|                |          | 报考科目                                         | 二级 动漫设计                                                                                                    |                                                                                                    |                                                                                                    |    |        |  |
|                |          | 考场号                                          | 001                                                                                                    | 座位号                                                                                                    | 1                                                                                                    |    |        |  |
|                |          | 考远地址                                         | 此湖                                                                                                    |                                                                                                    |                                                                                                    |    |        |  |
|                |          | 考点地址                                         | 电海校                                                                                                    |                                                                                                    |                                                                                                    |    |        |  |
|                |          | 考试时间                                         | 11月23日 09:00-11:30                                                                                                    |                                                                                                    |                                                                                                    |    |        |  |
|                |          | 中生中间的日                                       | <ol> <li>特部三十分時、考土面前時台</li> <li>400回時年12月時回時</li> <li>6月10日</li> <li>6月20日</li> <li>6月20日</li> <li>6月20日</li> <li>6月20日</li> <li>6月21日</li> <li>6月211日</li> <li>7月211日</li> <li>7月211</li></ol> | 44 94(2007) (Labol 2019)(Albol - Morrison<br>(Labol 2014) (Labol 2014)<br>41) (Labol 2014)(Labol 2014)<br>41) (Labol 2014)(Labol 2014)<br>41) (Labol 2014)<br>41) (Lab | 転用、直、2020年後、<br>四本部、高市、市市、市市、市<br>町町近日町日の日子7日、平市、<br>町町近日町日の日子7日、平市、<br>市町近日町日の日子7日、平市、<br>市町近日町日の日子7日、<br>市町、市町、市町、市町、市町、<br>市町、市町、市町、市町、市町、市町、<br>市町、市町、市町、市町、市町、市町、<br>市町、市町、市町、市町、市町、市町、<br>市町、市町、市町、市町、市町、市町、<br>市町、市町、市町、市町、市町、市町、<br>市町、市町、市町、市町、市町、市町、<br>市町、市町、市町、市町、市町、市町、市町、<br>市町、市町、市町、市町、市町、市町、市町、<br>市町、市町、市町、市町、市町、市町、市町、<br>市町、市町、市町、町、町、町、町、町、<br>市町、市町、町、町、町、町、町、町、<br>市町、町、町、町、町、町、町、町、町、<br>市町、町、町、町、町、町、町、町、町、<br>市町、町、町、町、町、町、町、町、町、町、<br>市町、町、町、町、町、町、町、町、町、町、<br>市町、町、町、町、町、町、町、町、町、町、町、<br>市町、町、町、町、町、町、町、町、町、町、町、町、町、町、町、町、町、町、町、 |    |        |  |

8、成绩查询:考生可查询本次成绩。

| また<br>また<br>第江省<br>後<br>第江省<br>後<br>第江省<br>第<br>二<br>第<br>二<br>第<br>二<br>第<br>二<br>第<br>二<br>第<br>二<br>第<br>二<br>第<br>二<br>第<br>二<br>第<br>二<br>二<br>二<br>二<br>二<br>二<br>二<br>二<br>二<br>二<br>二<br>二<br>二 | 教育考试院<br>https://www.inde.acmic.cetty<br>https://大学外语服名 | jedeos.  | 2 〇 退出要求 |
|----------------------------------------------------------------------------------------------------|---------------------------------------------------------|----------|----------|
| 11 前页                                                                                                    | 成绩查询                                                    |          | 证书下载     |
| II 学編信息                                                                                                    | <ol> <li>提示:成绩查询时间以考</li> </ol>                         | 宗成和法遇迫为难 |          |
| II 开始探名                                                                                                    |                                                         |          |          |
| II 风上级费                                                                                                    | 成绩信息                                                    |          |          |
| TT ETCHARGE                                                                                                    | 老试科日                                                    | 二级 动漫说计  |          |
| ## 7,0408-794E                                                                                                    | 姓名                                                      | R        |          |
| 11 成绩查询                                                                                                    | 准考证号                                                    | 2423:    |          |
|                                                                                                    | 成绩                                                      | s.       |          |
|                                                                                                    | 等级                                                      | 合格       |          |
|                                                                                                    |                                                         |          |          |